### PHP Materi – 9 part 3

Membuat Aplikasi (PHP + MySql ) Memasukkan Template Web

### Copy CSS

Copy folder yang ditandai berikut, lalu paste di dalam folder nilaiinline\_nim

Masuk ke folder \_\_\_\_admin\_\_ Lalu copy file dan paste di folder admin Anda

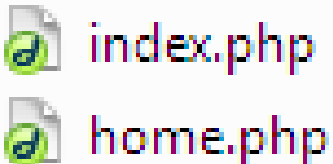

| ]admin      |  |
|-------------|--|
| 📕 css       |  |
| 📕 fonts     |  |
| 퉬 img       |  |
| 🌗 js        |  |
| 퉬 skins     |  |
| 🔊 index.php |  |

#### Tampil CSS

Buka alamat

🗲 ) 🕕 | localhost/<mark>nilaionline\_nim</mark>/admin/

Maka halaman yang akan muncul sebagai berikut

**NILAI ONLINE** 

HOME MAHASISWA DOSEN NILAI LOGOUT

Selamat datang di Website Nilai Online

## Hyperlink Get Page

Metode ini, digunakan agar link yang kita buat tidak diikuti dengan akhiran extensi(.php). langkah yang harus anda lakukan adalah

- 1. Buka file /admin/index.php
- 2. Perhatikan kode berikut

Terdapat parameter "adm" untuk kita tentukan halaman, dimana ketika parameter tersebut dijalankan maka ditampilkan '**isiparameter**.php'

Dan jika tidak ada parameter maka akan ditampilkan home.php

#### **Get Parameter**

#### Perhatikan code berikut

| 40 🛱 | <pre><div class="navbar-collapse collapse"></div></pre> |
|------|---------------------------------------------------------|
| 41 🗄 | <ul><li><ul class="nav navbar-nav"></ul></li></ul>      |
| 42   | <li class="active"><a href="?adm=home">Home</a></li>    |
| 43   | <li><a href="?adm=mahasiswaView">Mahasiswa</a></li>     |
| 44   | <li><a href="#">Dosen</a></li>                          |
| 45   | <li><a href="#">Nilai</a></li>                          |
| 46   | <li><a href="#">Logout</a></li>                         |
| 47 - |                                                         |
| 48 - |                                                         |

# Hyperlink **?adm=mahasiswaView** merupakan cara pemanggilan parameter

#### Hyperlink Tambah Mahasiswa

Pada file mahasiswaView.php ubah hyperlink

11 <a href="mahasiswaAdd.php">
 menjadi
 <a href="?adm=mahasiswaAdd">

Ini dilakukan agar tampilan form sebelumnya ditampilkan dengan css yang ada

### Hyperlink Edit & Delete

Masih di file mahasiswaView.php perhatikan code "mahasiswaEdit.php?nim= ......"

36 <a href ="mahasiswaEdit.php?nim=<?php echo "
 \$dataMhs[0]"; ?>">Edit</a> | <a href ="mahasiswaDelete.php?nim=
 <?php echo "\$dataMhs[0]"; ?>">Delete</a>

Untuk membuat hyperlink yang sudah ada "?" maka penulisannya sebagai berikut

"?adm=mahasiswaEdit&nim= ......"

LAKUKAN HAL YANG SAMA UNTUK DELETE

#### Ubah JavaScript

#### Saat setelah berhasil **tambah, edit** dan **delete** data mahasiswa javascript akan menampilkan kembali halaman mahasiswa.php

echo "<script>alert('Data Mahasiswa Berhasil Dirubah !')</script>";
echo "<script type = 'text/javascript'>window.location = 'mahasiswaView.php'</script>";

Ubah menjadi ?adm=mahasiswaView

<a href="mahasiswaView.php">&raquo;KEMBALI</a>

Ubah menjadi ?adm=mahasiswaView

#### APLIKASIKAN DI FILE TAMBAH DAN EDIT MAHASISWA

### LATIHAN

#### LAKUKAN PENAMBAHAN HYPERLINK(PARAMETER) UNTUK :

MAHASISWA

: EDIT, DELETE DAN CARI

- DOSEN
- MATAKULIAH
- NILAI

- : VIEW, TAMBAH, EDIT , DELETE DAN CARI
- : VIEW, TAMBAH, EDIT , DELETE DAN CARI
- : VIEW, TAMBAH, EDIT , DELETE DAN CARI

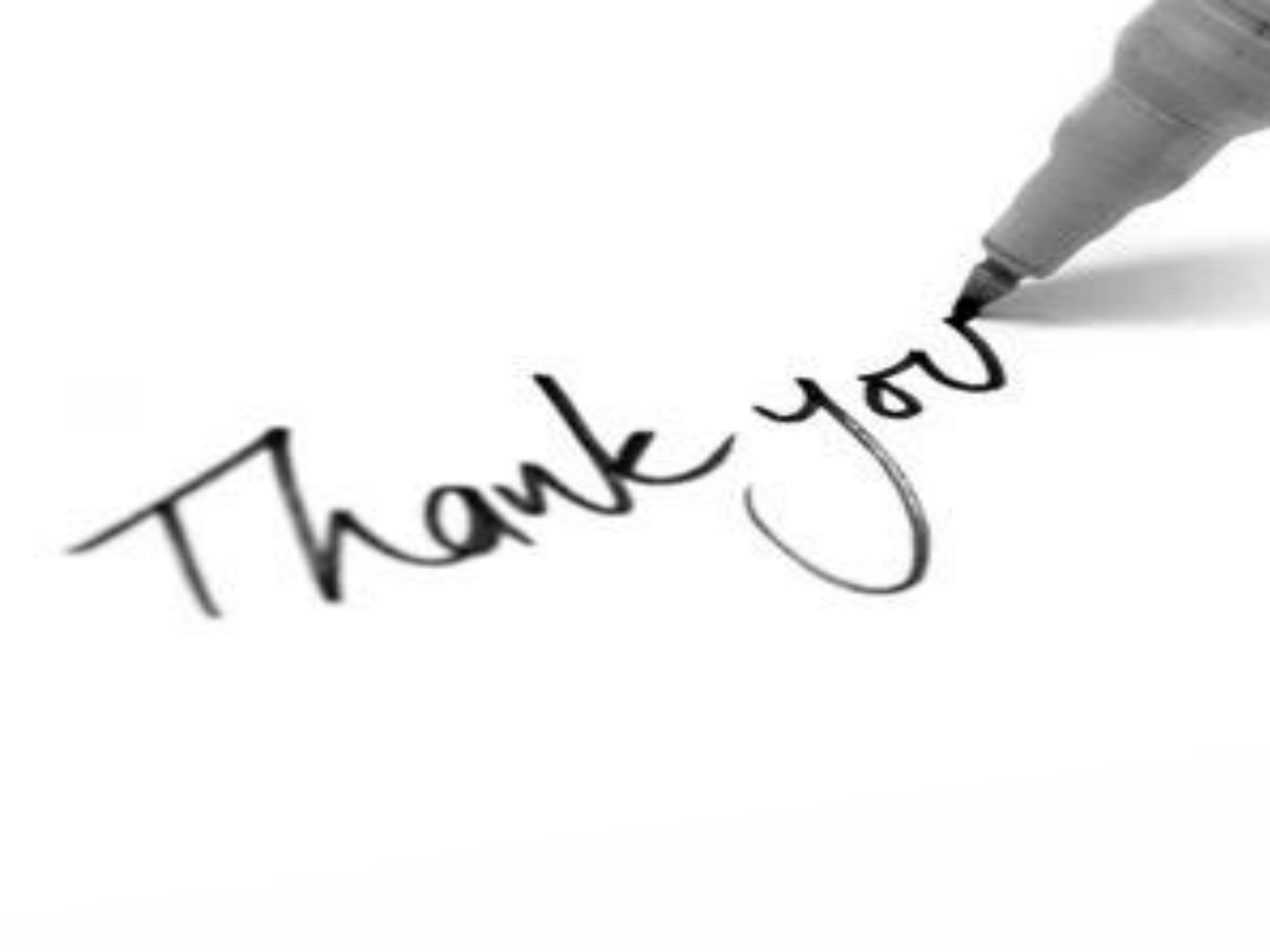